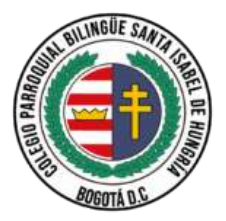

## PROCEDIMIENTO PARA PAGO DE PENSIONES AÑO 2023

## <u>Para pago virtual</u>

1. Ingresar a la página del colegio <u>https://cpsih.edu.co/</u>

|   | lines | 2 martin Scatter & Schwarth Scatter States                                  | nana Milana 🔳 🤉 |
|---|-------|-----------------------------------------------------------------------------|-----------------|
|   | ۲     | INCO ACERCA DE INDEOTROS INLACES DE INTERÉS PLATAFORIAS GALERIA CONTACTINOS |                 |
| 2 |       | <section-header></section-header>                                           | Ð               |

2. En la parte inferior de la página del colegio, damos clic en el cuadro **PAGOS** 

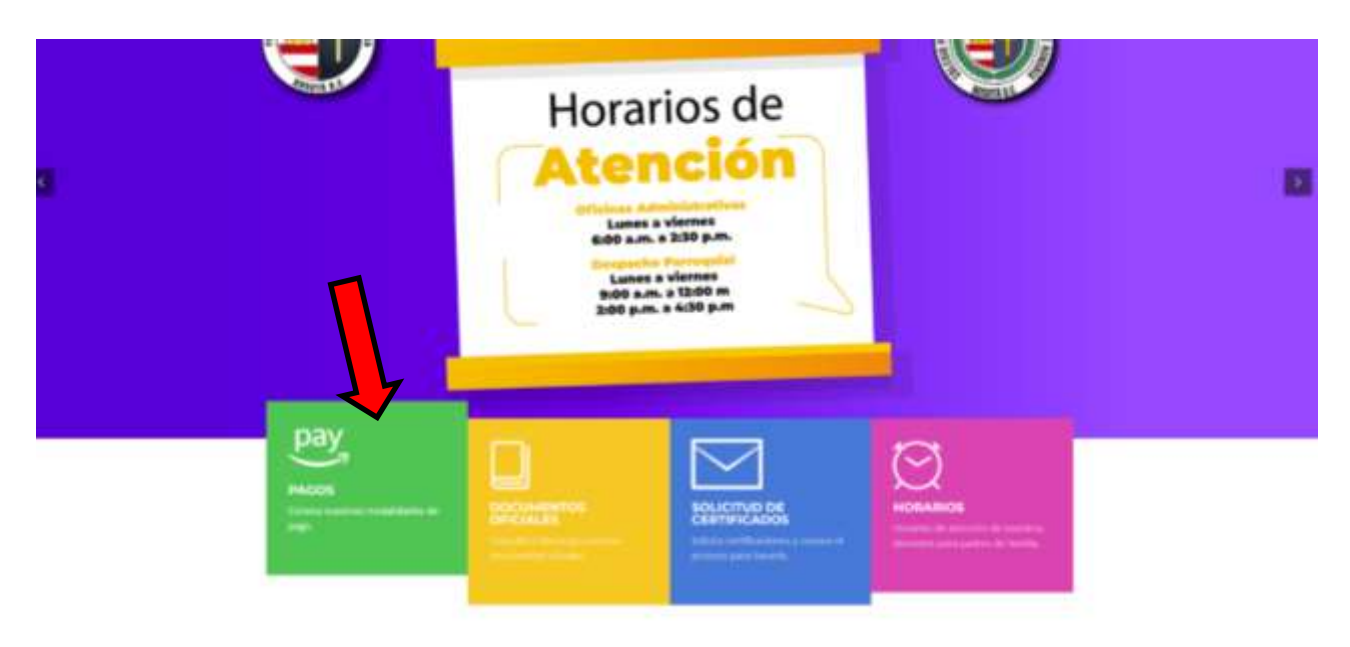

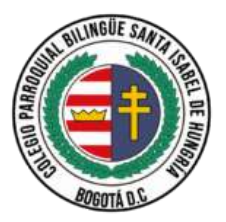

3. Posteriormente entrar al botón de mi pago amigo

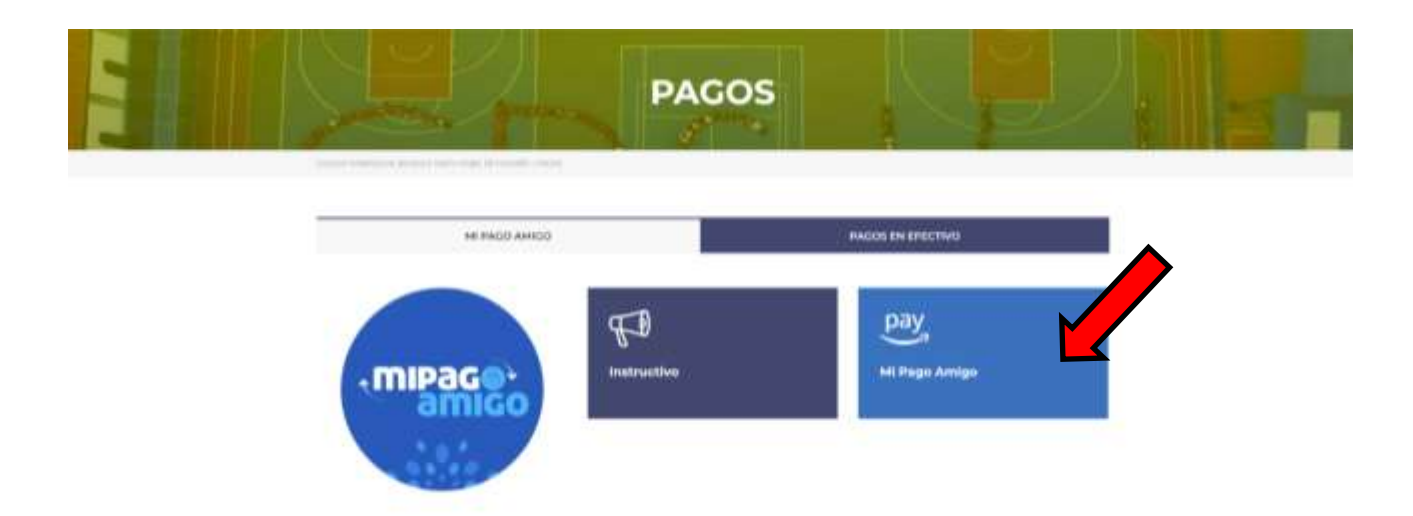

4. Aquí se redirige a la página del banco y en la primera referencia por favor colocar el número de documento de identidad de su niño, tenerlo muy presente y no trocar los números, esta información debe ser muy clara por parte del padre de familia para que no se realicen pagos de manera equivocada y no tener inconvenientes en los estados de cuenta posteriores.

| Pago de recibos y | facturas |
|-------------------|----------|
|-------------------|----------|

| COLEGIO | PARROQUIAL | SANTA | ISABEL | DE HUNGRIA |
|---------|------------|-------|--------|------------|
|         |            |       |        |            |

| Nombro del convenio                           | NIT         | Descuón                    | Ciudad                                                  |
|-----------------------------------------------|-------------|----------------------------|---------------------------------------------------------|
| COLEGIO PARROQUIAL SANTA ISABEL DE<br>HUNGRIA | (6600167501 | CL 29 51 8 15 5UR          | BODOTA                                                  |
|                                               |             |                            | Los datos manuados non un anterios o (*) san insueridos |
| Ingresar MUMERO DE MATHICULA DEL ALUMNO       | . 0         | Impresar NUMERO DEL MERA R | AGAR MEMPRE DOS INCITOS"                                |
| 1011358020                                    |             | Ingrese to references      |                                                         |
|                                               |             |                            | Consultar                                               |
|                                               |             |                            |                                                         |
|                                               |             |                            | Cancelar                                                |

5. En la referencia dos por favor colocar el mes a pagar siempre a dos dígitos, por ejemplo, cuando se proceda a cancelar el mes de febrero colocar en esta referencia **O2**, y dar clic en consultar automáticamente le saldrá el valor a cancelar, y proceder con el pago. Tener presente que después del 10mo día de cada mes, se cobra cuota por pago extemporáneo para este año 2023 es de \$10.800, por favor para tener presente y en lo posible pagar del 1 al 10 de cada mes.

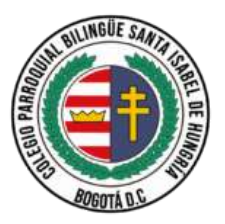

## Pago de recibos y facturas

COLEGIO PARROQUIAL SANTA ISABEL DE HUNGRIA

| Nombre del convenia                           | NIT        | Direction                      | Gudad                                              |
|-----------------------------------------------|------------|--------------------------------|----------------------------------------------------|
| COLEGIO PARROQUIAL SANTA ISABEL DE<br>MUNGRIA | 8800167001 | 11, 10 0 1 B 10 91/R           | BOODTA                                             |
|                                               |            |                                | Los datas mantalisti con un addemicit <u>o</u> ann |
| INGRESIA NUMERO DE MATRICULA DEL ALUMRIC      | . 0        | Ingresar HUMERIO DEL MES A PAG | IAR BEMPRE DOS DIOITOBI 0                          |
| 1011204006                                    |            | eq                             |                                                    |
|                                               |            |                                | Consi                                              |
|                                               |            |                                |                                                    |
|                                               |            |                                | Cancellar Conte                                    |

6. Mensualmente recibirá el responsable financiero en su correo la factura electrónica, por favor revise en ella también el código del alumno, y el saldo adeudado y si existe alguna discrepancia por favor comuníquese al correo <u>soportecontable@cpsih.edu.co</u> y adjunte los soportes de pago que no figuren en contabilidad por favor.

## Para pago directo en Banco

Por favor acercarse a una sucursal bancaria del BANCO CAJA SOCIAL y solicitar un recibo de RECAUDO EMPRESARIAL y, diligenciarlo así:

NUMERO CONVENIO: 15189351

NOMBRE TITULAR CONVENIO: PARROQUIA SANTA ISABEL DE HUNGRÍA

REFERENCIA 1: (Documento de identidad del

estudiante)

**REFERENCIA 2:** (mes a pagar siempre a dos cifras)

VALOR A CANCELAR: \$

NOTA:

• La información presentada anteriormente, puede ser consultada en el siguiente enlace,

donde se encuentra el video tutorial para realizar el pago y el cual también se encuentra en lapágina del colegio:

https://www.youtube.com/watch?v=MbinuMaLEV8&feature=youtu.be